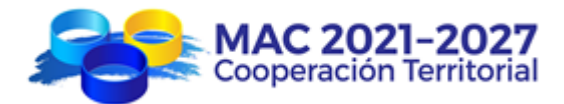

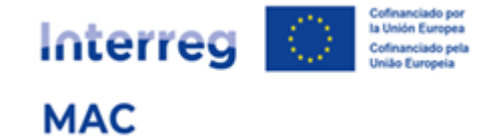

# Registro de entidades

Cómo registrar una entidad en e-MAC

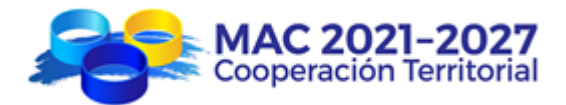

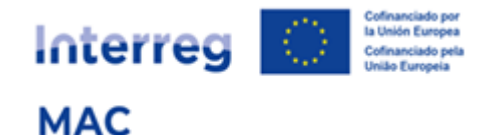

# Índice

- 1. ¿Por qué tengo que registrar mi entidad?
- 2. ¿Qué entidades deben darse de alta en el registro de entidades?
- 3. ¿Quién debe registrar las entidades?
- 4. ¿Cómo funciona el registro de entidades?
- 5. ¿Cómo registrar una entidad (paso a paso)?
  - 1º. Verificar si la entidad ya está registrada
  - 2º. Crear un perfil de usuario Entidad
  - 3º. Registrar la entidad
  - 4º. Validación de la entidad
- 6. ¿Cómo registrar una entidad dependiente de otra con la que comparte mismo NIF?
- 7. Esquema resumen

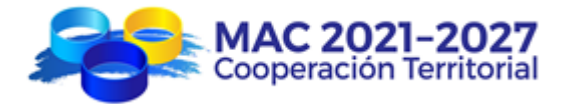

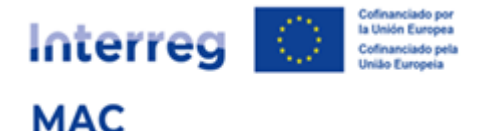

### **REGISTRO DE ENTIDADES MAC**

# 1. ¿POR QUÉ TENGO QUE REGISTRAR MI ENTIDAD?

Porque es imprescindible para poder presentar un proyecto a las convocatorias del programa MAC.

Cualquier entidad que quiera formar parte del partenariado de un proyecto MAC, en calidad de socio principal, socio FEDER o socio de tercer país deberá darse de alta y ser validada en el registro de entidades MAC.

Este registro generará un "código de entidad" que será válido durante todo el periodo de vigencia del programa MAC y para todas las convocatorias de proyectos.

De esta forma, cuando el socio principal esté preparando la candidatura del proyecto en el sistema informático e-MAC deberá añadir a los socios en el proyecto (socio principal, socio FEDER o socio de tercer país) previamente registradas y validadas por la Secretaría Conjunta, y se cargarán automáticamente los campos requeridos en el formulario.

Cada entidad deberá registrarse una <u>única</u> vez a lo largo de la vida del Programa, independientemente del número de proyectos o la convocatoria en los que participe. En caso sea necesario modificar alguno de los datos registrados el cambio se realizará a través de *Registro de Entidad* y el sistema actualizará automáticamente los datos de la entidad en todos los proyectos en los que participe.

# 2. ¿QUÉ ENTIDADES DEBEN DARSE DE ALTA EN EL REGISTRO DE ENTIDADES?

De los 4 tipos de entidades que pueden participar en un proyecto MAC, 3 de ellos deben estar registrados en el registro de entidades:

- Socios Principales
- Socios FEDER
- Socios Tercer País

Se **excluyen**, por tanto, los participantes asociados.

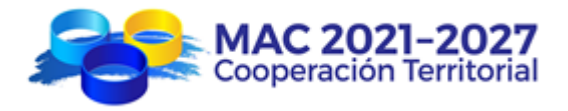

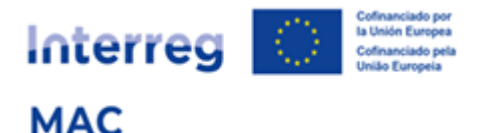

# 3. ¿QUIÉN DEBE REGISTRAR LAS ENTIDADES?

Se recomienda que el registro sea realizado por una persona que trabaje en la entidad que se va a registrar, por las siguientes razones:

- Los datos de la entidad que se registra tienen que ser veraces, correctos y precisos.
- En el registro de entidades hay que hacer constar los datos de contacto de la persona que realiza el registro.
- El usuario que realiza el registro será quien reciba las notificaciones automáticas que se generan a lo largo del proceso de registro.
- Durante el proceso de validación de la entidad, la Secretaría Conjunta puede solicitar confirmación de alguno/s de los datos registrados, poniéndose en contacto con la persona que realizó el registro.

Para poder efectuar un registro es necesario previamente obtener unas claves de acceso a e-MAC con perfil de usuario "Entidad" (código de usuario que empieza por "ent").

# 4. ¿CÓMO FUNCIONA EL REGISTRO DE ENTIDADES?

El aspecto clave para registrar una entidad es su **NIF (Número de Identificación Fiscal)** 

La mayoría de entidades del espacio de cooperación del programa MAC tendrá 1 único registro y, por tanto, 1 único código de entidad.

Pueden darse varios casos:

A. Si en una entidad hay varios <u>departamentos/unidades/divisiones</u> que quieran participar en diferentes proyectos, no será necesario registrar cada departamento/unidad/división en el registro de entidades, bastará con registrar la entidad una sola vez y especificar los datos del departamento/unidad/división en el formulario de candidatura.

Ejemplo:

UNIVERSIDADES / INSTITUTOS TECNOLÓGICOS / CÁMARAS DE COMERCIO/ ETC.

- o 1 único NIF
- o 1 único registro
- 1 único código de entidad
- o 1 único representante legal

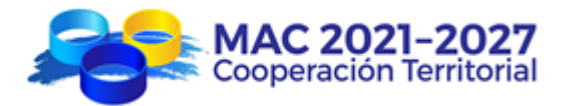

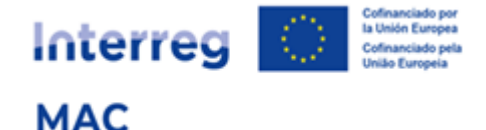

- Las distintas facultades/departamentos no deben registrarse en el *Registro de Entidades*. En el formulario de candidatura podrán especificar las facultades/departamentos que participan en el proyecto.
- B. Si una entidad es dependiente de otra (p. ej. empresas públicas, organismos autónomos, etc.) pero posee un NIF diferente del de la entidad de la que depende, deberá registrarse de forma individual.

Ejemplo:

#### INSTITUTO DE INVESTIGACIÓN

(Organismo autónomo adscrito a una Consejería de un Gobierno Regional)

Independientes y diferentes a

los de la Consejería.

- o 1 único NIF
- 1 único registro
- 1 único código de entidad
- 1 único representante legal

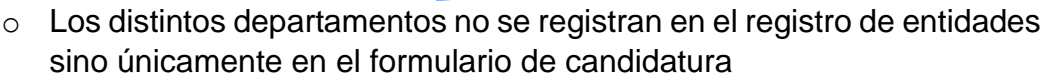

C. En el caso de Administraciones Públicas (locales, regionales y/o nacionales) el programa ha previsto la posibilidad de poder registrar un máximo de 3 niveles de registro (a excepción del Gobierno de Canarias que por su estructura organizativa podrá registrar hasta 4 niveles).

Ejemplo:

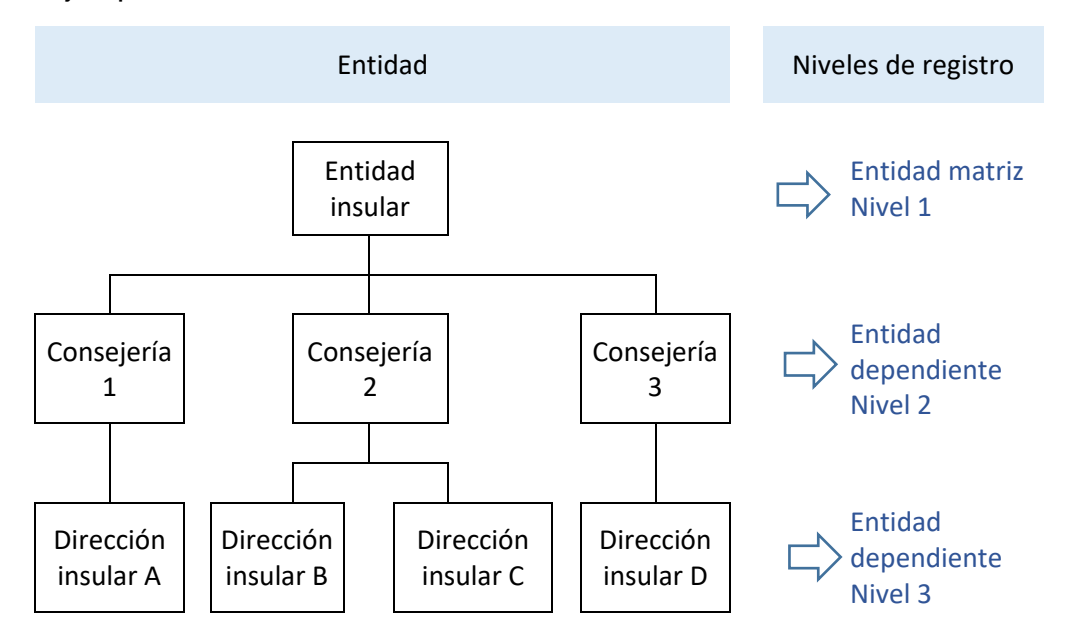

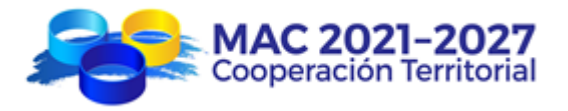

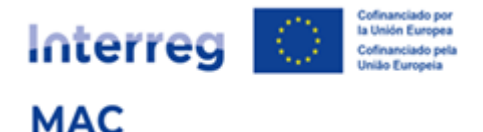

- o 1 único NIF
- La determinación de qué nivel/es se registra/n dependerá <u>de quien</u> vaya a firmar la carta de compromiso y demás documentos oficiales <u>del programa (representante legal)</u>.

Ejemplos:

- Si una Consejería participa en un proyecto:
  - Si el representante legal (quien firma) es el/la Presidente/a de la Entidad insular, se registra la Entidad insular (matriz - nivel 1).
  - Si el representante legal (quien firma) es el/la Consejero/a, se registra la Consejería 2 (nivel 2).
- Si una Dirección insular participa en un proyecto:
  - Si el representante legal (quien firma) es el/la Presidente/a de la Entidad insular, se registra la Entidad insular (matriz - nivel 1).
  - Si el representante legal (quien firma) es el/la Consejero/a, se registra la Consejería 2 (nivel 2).
  - Si el representante legal (quien firma) es el/la Director/a insular, se registra la Dirección insular (nivel 3).
- Cada entidad registrada en los distintos niveles recibirá un código de registro independiente.

Los códigos de registro e-MAC tienen los siguientes formatos:

- Entidad matriz (nivel 1): NIF/1/000
- Entidad dependiente (nivel 2): NIF/2/001; NIF/2/002; NIF/2/003, etc.
- Entidad dependiente (nivel 3) NIF/3/001; NIF/3/002; NIF/3/003, etc.

# 5. ¿CÓMO REGISTRAR UNA ENTIDAD (PASO A PASO)?

Al Registro de Entidades se accede desde <u>Acceso e-MAC</u> en la página Web del Programa <u>https://interregmac.org/</u>:

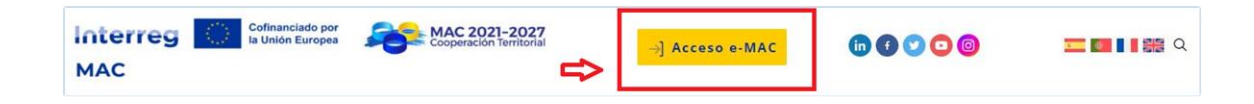

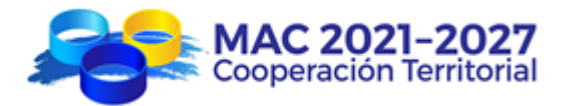

10

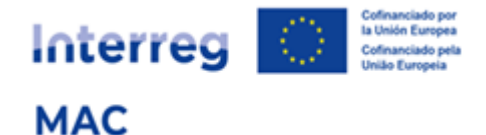

# Verificar si la entidad ya está registrada

1º.1. Acceda al Registro de Entidades:

| MAC 2021-2027<br>Cooperación Territorial                                                                        |
|----------------------------------------------------------------------------------------------------|
| Interreg Cofinanciado por<br>la Unión Europea                                                                   |
| MAC                                                                                                    |
| Usuario                                                                                                    |
| 8                                                                                                    |
| Contraseña                                                                                                    |
| ⇔                                                                                                    |
| ENTRAR                                                                                                    |
| Acceder al Registro de entidades                                                                                |
| registrar una entidad                                                                                           |
| <ul> <li><u>Darme de alta como usuario Socio Principal</u></li> <li><u>He olvidado mi contraseña</u></li> </ul> |
| El tiempo de activación de mi cuenta ha                                                                         |
| PXDICADD                                                                                                    |

1º.2. En el Buscador de Entidades introduzca el NIF (es el mejor dato para que la búsqueda sea precisa) y/o el país y/o el nombre de la entidad (no es necesario introducir el nombre completo) y pulse "Buscar":

| Buscador de Entidades   |                                                                                                    |  |  |                                                  |                                               |  |  |  |
|-------------------------|----------------------------------------------------------------------------------------------------|--|--|--------------------------------------------------|-----------------------------------------------|--|--|--|
| Antes d                 | Antes de registrar una entidad compruebe que no esté dada de alta en el sistema                                                                                                    |  |  |                                                  |                                               |  |  |  |
| Antes de<br>Se facilita | Antes de registrar una entidad debe comprobar si ya ha sido registrada anteriormente con el fin de evitar duplicidades.<br>Se facilita la búsqueda a través de diversos campos (NIF, País, Nombre entidad). |  |  |                                                  |                                               |  |  |  |
| NIF                     | NIF 🕂 País 🕂 Nombre entidad 🕂                                                                                                    |  |  |                                                  |                                               |  |  |  |
|                         | Select V Buscar                                                                                                    |  |  |                                                  |                                               |  |  |  |
|                         |                                                                                                    |  |  | (No es necesario introc<br>puede introducirse pa | ducir el nombre completo<br>rte de un nombre) |  |  |  |

1º.3. En el buscador de entidades, las entidades pueden aparecer en varios estados:

| Borrador               | La entidad está siendo registrada por un usuario                                                                                         |
|------------------------|----------------------------------------------------------------------------------------------------|
| En curso de validación | La solicitud de registro de la entidad ha<br>sido enviada, está en proceso de<br>validación y tiene un código de registro<br>provisional |

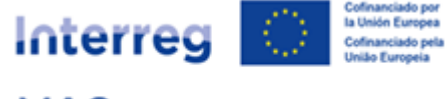

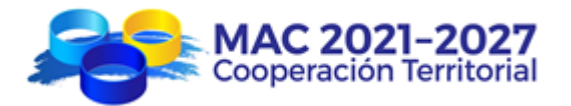

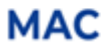

| Validada  | La solicitud de registro de la entidad ha<br>sido validada y tiene un código de<br>registro definitivo |
|-----------|----------------------------------------------------------------------------------------------------|
| Rechazada | La solicitud de registro de la entidad ha sido rechazada                                               |

1º.4. Si la entidad ya está registrada no es necesario registrarla de nuevo. Una vez validada podrá ser asociada a un formulario de candidatura utilizando el código de registro o el NIF.

1º.5. Si la entidad aún no está registrada, deberá comenzar el proceso de registro:

| Acceso registro de<br>Entidades<br>Antes de dar de alta una                                                                                                    | No se encuentra un<br>Para registrarla, pri<br>Cree su cuenta haci                     | a entidad registra<br>nero debe ser usu<br>endo clic en el bot   | da en e-MAC2127 cor<br>Jario de e-MAC2127.<br>Ión "Iniciar sesión" sit | uado en la ventana                        | de acceso al                | registro de entidades, a la                | izquierda de la p   | antalla.       |               |
|----------------------------------------------------------------------------------------------------|----------------------------------------------------------------------------------------|------------------------------------------------------------------|------------------------------------------------------------------------|-------------------------------------------|-----------------------------|--------------------------------------------|---------------------|----------------|---------------|
| entidad hay que registrarse<br>como usuario <b>Entidad</b><br>desde la opción "Darme de<br>alta como usuario <b>Entidad</b><br>para registrar una entidad"<br>disponible en el siguiente<br>acceso: (botón ACCEDER). | Buscador de E<br>Antes de registrar<br>Antes de registrar una<br>campos (NIF, País, No | ntidades<br>una entidad co<br>entidad debe cor<br>nare entidad). | <b>mpruebe que no e</b><br>nprobar si ya ha sido                       | esté dada de alta<br>registrada anteriorn | en el siste<br>nente con el | e <b>ma</b><br>fin de evitar duplicidades. | Se facilita la búsc | queda a través | s de diversos |
| A partir de este momento<br>tendremos acceso al<br>registro de entidades con<br>un usuario y contraseñas<br>propios válidos únicamente<br>para registrar entidades en                                                | NIF<br>123456792<br>Listado de Entidad                                                 | les                                                              | País                                                                   | ect                                       | ~                           | Nombre entidad                             |                     |                | Buscar        |
| el sistema.                                                                                                    | Nombre 1                                                                               | Nombre 2                                                         | Nombre 3                                                               | Nombre 4                                  | NIF                         | Código e-MAC                               | País                | Región         | Estado        |

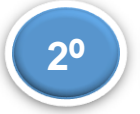

# Crear un perfil de usuario Entidad

2º.1. Acceda a Darme de alta como usuario Entidad para registrar una entidad:

| MAC 2021-2027<br>Cooperación Territorial                                                               |
|----------------------------------------------------------------------------------------------------|
| Usuario                                                                                                |
| 8                                                                                                    |
| Contraseña                                                                                             |
| ⇔ ⊙                                                                                                    |
| ENTRAR                                                                                                 |
| Acceder al Registro de entidades     Darme de alta como usuario Entidad para     registrar una entidad |
| Darme de alta como usuario Socio Principal     He olvidado mi contraseña                               |
| <ul> <li><u>expirado</u></li> </ul>                                                                    |

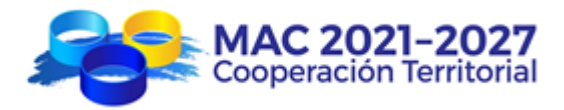

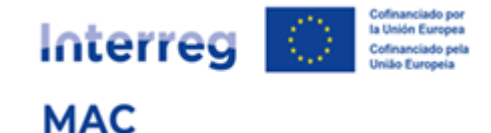

#### 2º.2. Introduzca los datos solicitados:

| MAC 2021-2027<br>Cooperación Territorial                                                  |    |                                                                             |
|-------------------------------------------------------------------------------------------|----|-----------------------------------------------------------------------------|
| Cofinanciado por<br>la Unión Europea                                                      |    |                                                                             |
| MAC                                                                                       |    |                                                                             |
| Registro de usuarios                                                                      |    | AC 2021-2027                                                                |
| Este proceso le permitirá registrarse como usuario para                                   |    | Cooperación Territorial                                                     |
| acceder à la Aplicacion informàtica e-MAC. Es necesario<br>cumplimentar todos los campos. |    | Cofinanciado por<br>la Unión Europea                                        |
| Nombre                                                                                    |    | MAC                                                                         |
| Pedro                                                                                     |    | En breve recibirá un email a su cuenta de                                   |
| Primer apellido (utilizado por e-MAC para                                                 | 5/ | correo con el detalle de la cuenta de<br>usuario y el código de activación. |
| generar el nombre de usuario)                                                             |    | Dispondrá de 30 minutos para activar                                        |
| González                                                                                  |    | su cuenta . Tras este tiempo, deberá                                        |
| Email                                                                                     |    |                                                                             |
| pedrogonzalez@gmail.com                                                                   |    | Volver a inicio                                                             |
| Repita el email                                                                           |    |                                                                             |
| pedrogonzalez@gmail.com                                                                   | Ľ  |                                                                             |
| Idioma preferido                                                                          |    |                                                                             |
| Español 🗸                                                                                 |    |                                                                             |
|                                                                                           |    |                                                                             |
| ENVIAR                                                                                    |    |                                                                             |

2º.3. Active su cuenta de usuario desde el correo electrónico recibido:

| e-MAC: Activación de la cuenta de usuario (entGonzalezPe) 🚬 Recibidos x                                                                 | A      |
|----------------------------------------------------------------------------------------------------|--------|
|                                                                                                    |        |
| 9:55 (hace 3 minutos)                                                                                                    | ←      |
| para mí 💌                                                                                                    |        |
| ¡Bienvenido/a a e-MAC!                                                                                                    |        |
| Lea atentamente la siguiente notificación para activar su cuenta de usuario.                                                            |        |
| <u>Detalles de la cuenta de usuario:</u>                                                                                                |        |
| Nombre: Pedro                                                                                                    |        |
| Primer apellido (utilizado por e-MAC para generar el nombre de usuario): González                                                       |        |
| Usuario: entGonzalezPe                                                                                                    |        |
| Codigo de activación: 5ae59caa                                                                                                    |        |
| Para activar su cuenta de usuario, pinche < aqui >                                                                                      |        |
| Dispone de 30 minutos para activar su cuenta. Transcurrido este tiempo, deberá solicitar un nuevo código de activación.                 |        |
| Transcurrido este Esta cuenta de usuario asociada a su correo electrónico ha sido creada por e-MAC. Si no ha iniciado esta acción, póng | ase en |
| contacto con la Secretaría Conjunta (info@interregmac.org).                                                                             |        |
| Dispone de 30 minutos para activar su cuenta. Transcurrido este tiempo, deberá solicitar un nuevo código de activación.                 |        |
| Esta es una notificación automática enviada por la aplicación informática e-MAC. Por favor, no responda.                                |        |

2º.4. Cree una contraseña para el usuario creado que cumpla los requisitos (mínimo 8 caracteres, una minúscula, una mayúscula, un número y un carácter especial), marque la casilla de consentimiento al tratamiento de datos de carácter personal y pulse el botón "Enviar".

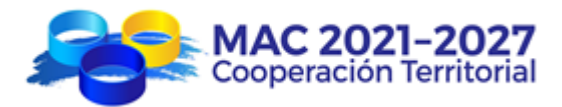

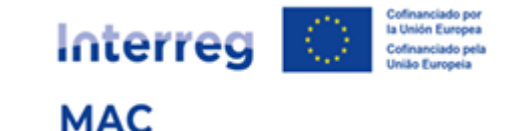

| MAC 2021-2027<br>Cooperación Territoria                                                                                                    | 1                                                                                                    |
|----------------------------------------------------------------------------------------------------|----------------------------------------------------------------------------------------------------|
| Interreg Cofinanciado por<br>la Unión Europea                                                                                                    |                                                                                                    |
| Activar                                                                                                    | Usuario                                                                                                    |
| Introduzca el código de activación<br>proporcionada vía mail.                                                                                                | La palabra clave tiene que tener una longitud<br>mínima de 8 caracteres, que incluyen una<br>minúscula, una mayúscula, un número y un<br>carácter especial.<br>Ejemplo IntAas1234\$ |
| contrasena<br>pedroMAC23%  ⓐ<br>Repita contraseña<br>▷ ••••••••••••••••••••••••••••••••••••                                                                  | Recordamos que su datos son:<br>Usuario: entGonzalezPe<br>Email<br>asociado: pedrogonzalez@gmail.com<br>Rol: Entidad                                                                |
| El usuario registrado, mediante el envío o consentimiento al tratamiento de los data Autoridades del programa Interreg MAC del marco de la gestión y control | de la información solicitada, da su<br>os de carácter personal por parte de las<br>2021-2027 que ejercen funciones dentro<br>IAR                                                    |

2º.5. Recibirá en su correo electrónico unas coordenadas con claves para una doble autenticación:

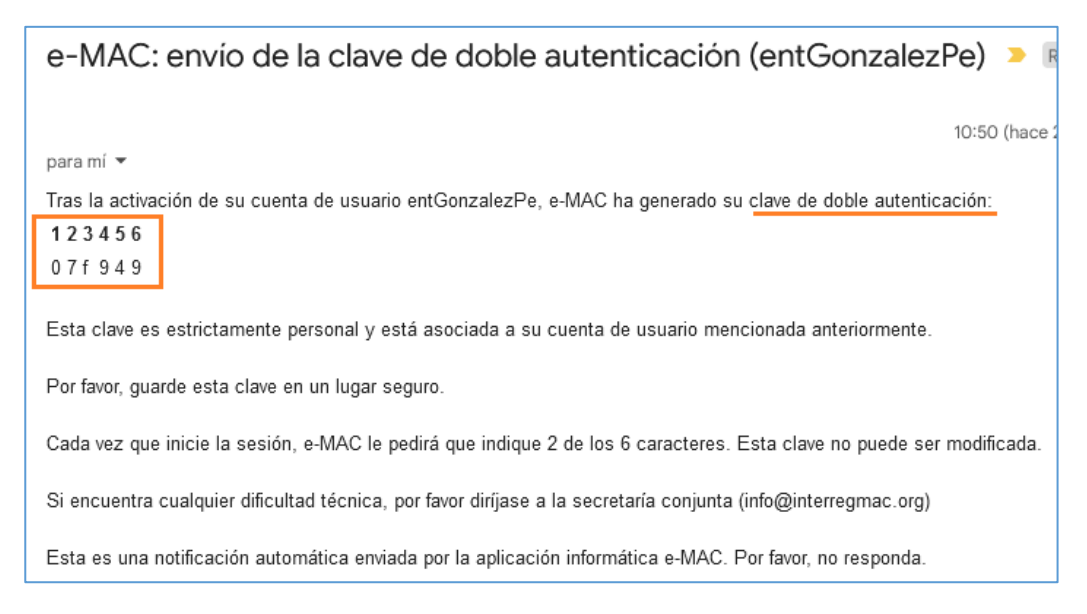

2º.6. Si ha tardado más de 30 minutos en activar su cuenta, deberá generar un nuevo código de activación, accediendo a El tiempo de activación de mi cuenta ha expirado:

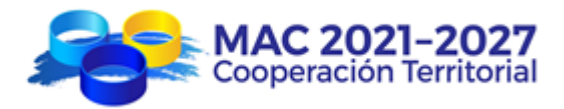

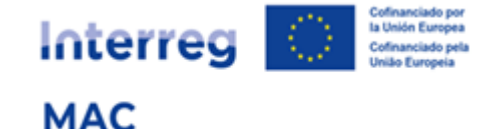

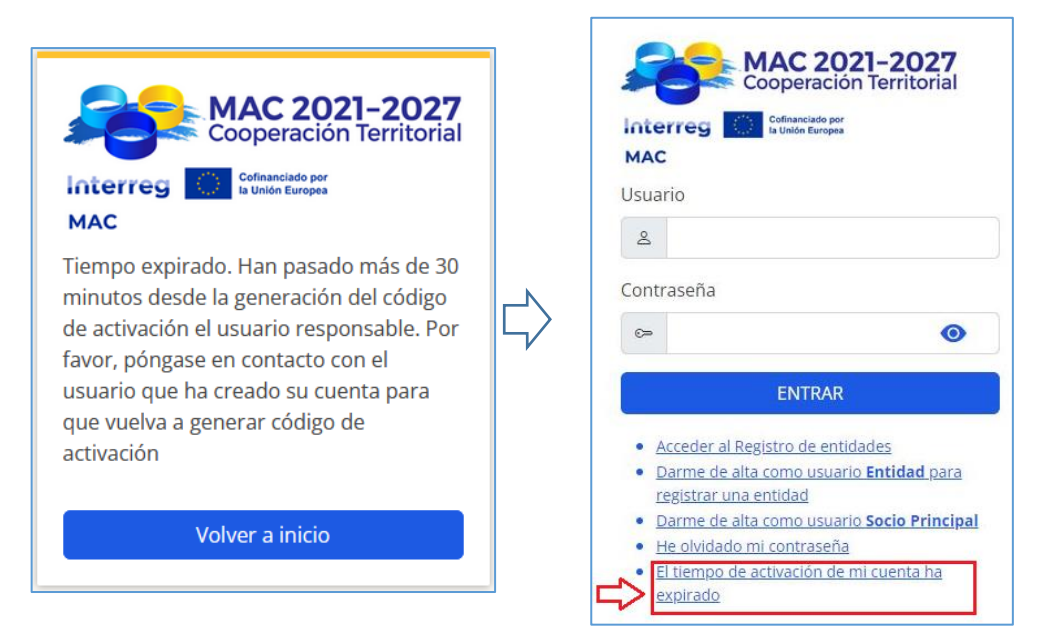

Introduzca el mismo usuario y active la cuenta desde el e-mail recibido:

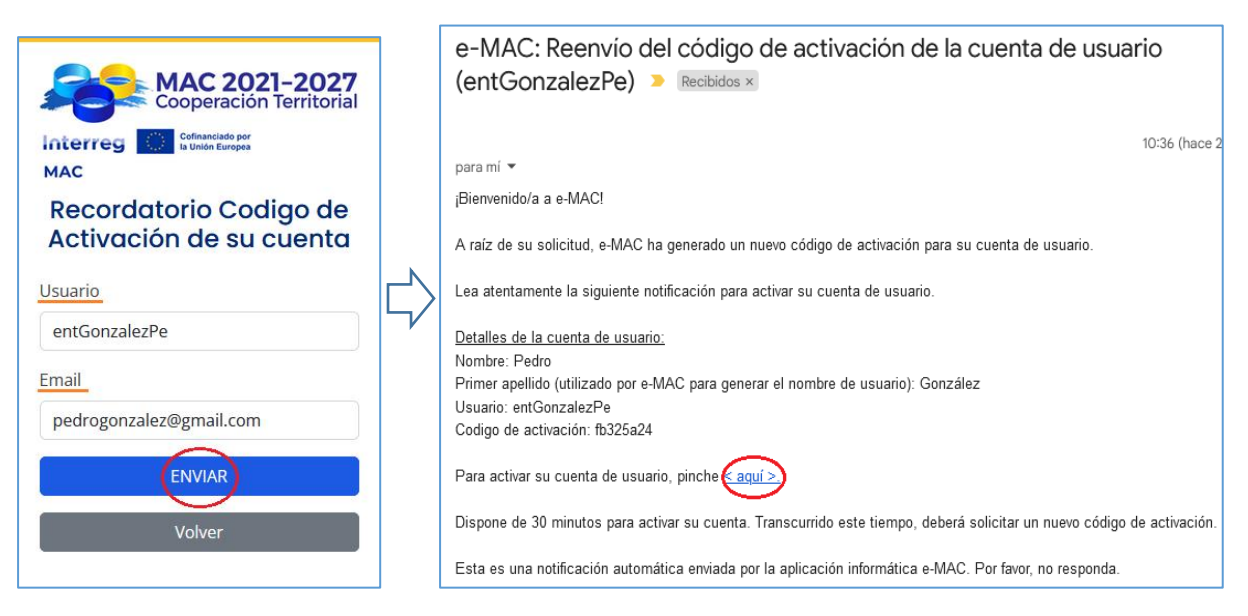

Vuelva al paso 2º.4.

IMPORTANTE: Un mismo usuario puede registrar varias entidades

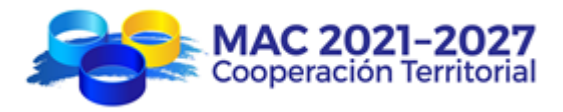

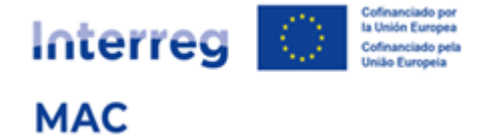

30 Registrar la entidad

3º.1. Acceder a e-MAC con el usuario y la contraseña e introducir las claves de doble autenticación:

| MAC 2021-2027<br>Cooperación Territorial                                                                                                    | MAC 2021-2027<br>Cooperación Territorial<br>Interreg Contanciado por<br>Eu Unión Europea<br>MAC                                                                                                    |  |  |  |
|----------------------------------------------------------------------------------------------------|----------------------------------------------------------------------------------------------------|--|--|--|
| Usuario<br>& entGonzalezPe                                                                                                    | <br>En breve recibirá un email al correo<br>indicando su segunda clave de<br>usuario.                                                                                                    |  |  |  |
| Contraseña<br>☞ pedroMAC23% 🔇                                                                                                    | Introduzca los caracteres de las<br>posiciones 2 y 5 de su clave de doble<br>autenticación                                                                                                    |  |  |  |
| ENTRAR  Acceder al Registro de entidades  Darme de alta como usuario Entidad para registrar una entidad  Darme de alta como usuario Socio Principal He olvidado mi contraseña El tiempo de activación de mi cuenta ha expirado | 1   2   3   4   5   6     *   •   *   •   *     •   •   *   •     •   •   •     •   •   •     •   •     •   •     •   •     •   •     •   •     •   •     •   •     •   •     •   •     •   •     •   •     •   •     •   •     •   •     •   •     •   •     •   •     •   •     •   •     •   •     •   •     •   •     •   •     •   •     •   •     •   •     •   •     •   •     •   •     •   •     •   •     •   •     •   •     •   •     •   •     •   •     •   •     •   •     •   •     •   •     •   •     •   •     •   •     •   • |  |  |  |

# 3º.2. En el Buscador de entidades, pulsar el botón verde de Registrar entidad:

| Buscador de Enti                                                                                                    | dades             |                                |                   |  |  |  |  |  |
|----------------------------------------------------------------------------------------------------|-------------------|--------------------------------|-------------------|--|--|--|--|--|
| Antes de registrar una entidad compruebe que no esté dada de alta en el sistema                                                                                                    |                   |                                |                   |  |  |  |  |  |
| Antes de registrar una entidad debe comprobar si ya ha sido registrada anteriormente con el fin de evitar duplicidades. Se<br>facilita la búsqueda a través de diversos campos (NIF, País, Nombre entidad). |                   |                                |                   |  |  |  |  |  |
| NIF                                                                                                    | País              | Nombre entidad                 |                   |  |  |  |  |  |
|                                                                                                    | Select            | ~ )                            | Buscar            |  |  |  |  |  |
| Listado de Entidades                                                                                                    |                   | F                              | Registrar entidad |  |  |  |  |  |
| Nombre 1                                                                                                    | Nombre 2 Nombre 3 | Nombre 4 NIF Código e-MAC País | Región Estado     |  |  |  |  |  |

3º.3. Seguir todos los pasos de cumplimentación del registro de la entidad:

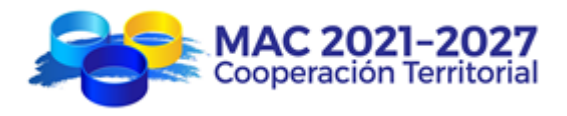

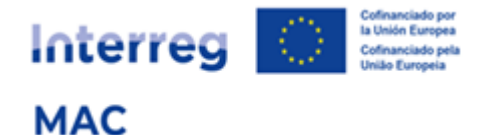

#### 3º.3. Paso 1 (NIF)

Introducir el NIF (sin espacios, guiones, etc.) y el país donde tiene su sede la entidad que se está registrando.

| Registro o             | de Ent     | idades          |                                |                   |   |                |             |
|------------------------|------------|-----------------|--------------------------------|-------------------|---|----------------|-------------|
| 1                      | 2 -        | 3               | 4                              | 5                 |   | 6              | 7           |
| NIF                    | Tipo       | Nombre          | Dirección                      | Responsable legal |   | Revisión datos | Conformidad |
| Número<br><u>NIE</u> * | de id<br>Ç | dentificac<br>} | ión de la ent<br><u>País</u> * | idad (NIF)<br>🗸   |   |                |             |
| 62550450               | H          |                 | Españ                          | a                 | ~ |                |             |
|                        |            |                 |                                |                   |   |                |             |
|                        |            |                 |                                | Siguiente paso    |   |                |             |

#### 3º.3. Paso 2 (Tipo entidad)

Seleccionar el tipo de entidad del desplegable. Opciones:

- o Administración pública local
- o Administración pública regional
- o Administración pública nacional
- o Empresa pública
- o Universidad / Centro investigación / Instituto Tecnológico
- o Asociación empresarial y profesional / Cámara de comercio
- o Fundación / ONG / Asociaciones sin ánimo de lucro
- Otros organismos socioeconómicos
- Empresa privada
- o Otro

| Registro de                                                | Registro de Entidades           |                    |                  |        |                        |                   |             |
|------------------------------------------------------------|---------------------------------|--------------------|------------------|--------|------------------------|-------------------|-------------|
| 1—                                                         | 2                               |                    | 4                | (      | 5                      | 6                 | 7           |
| NIF                                                        | Тіро                            | Nombre             | Dirección        | Respor | isable legal           | Revisión datos    | Conformidad |
| Tipo Entic                                                 | ad/Nat                          | uraleza jurídi     | ca de la entidac | b      |                        |                   |             |
| Tipo entidad *                                             |                                 |                    |                  |        | Naturaleza jurídica    | i de la entidad * |             |
| Seleccione                                                 |                                 |                    |                  | ~      | Seleccione V           |                   |             |
| Seleccione                                                 |                                 |                    |                  |        |                        |                   |             |
| Administració                                              | ón pública lo                   | ocal               |                  |        |                        |                   |             |
| Administració                                              | ón pública re                   | egional            |                  |        | Siguiente paso         |                   |             |
| Administració                                              | Administración pública nacional |                    |                  |        |                        |                   |             |
| Empresa púb                                                | Empresa pública                 |                    |                  |        |                        |                   |             |
| Universidad / Centro investigación / Instituto Tecnológico |                                 |                    |                  |        |                        |                   |             |
| Asociación empresarial y profesional / Cámara de comercio  |                                 |                    |                  |        | 021-2027 All Rights Re | served            |             |
| Fundación / (                                              | ONG / Asoc                      | iaciones sin ánimo | de lucro         |        | nterregmac.org         |                   |             |
| Otros organis                                              | mos socioe                      | económicos         |                  |        |                        |                   |             |
| Empresa Priv                                               | ada                             |                    |                  |        |                        |                   |             |
| Otro                                                       |                                 |                    |                  |        |                        |                   |             |

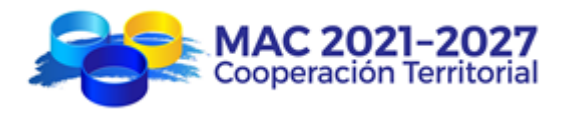

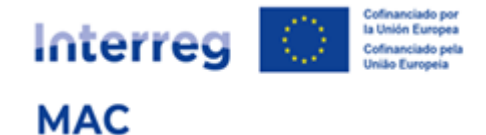

Seleccionar del desplegable la naturaleza jurídica de la entidad. Opciones:

- I. Entidad pública de derecho público
- II. Entidad pública de derecho privado
- III. Entidad privada sin ánimo de lucro
- IV. Empresa privada

| Registro de Entidades                                      |                                          |  |  |  |  |  |
|------------------------------------------------------------|------------------------------------------|--|--|--|--|--|
|                                                            | <u>6</u> 7                               |  |  |  |  |  |
| NIF IIpo Nombre Direction Res                              | onsable legal Revision datos Conformidad |  |  |  |  |  |
| Tipo Entidad/Naturaleza jurídica de la entidad             |                                          |  |  |  |  |  |
| Tipo entidad *                                             | Naturaleza jurídica de la entidad *      |  |  |  |  |  |
| Universidad / Centro investigación / Instituto Tecnológico | Seleccione ~                             |  |  |  |  |  |
|                                                            | Seleccione                               |  |  |  |  |  |
|                                                            | I. Entidad pública de derecho público    |  |  |  |  |  |
| Paso anteri                                                | II. Entidad pública de derecho privado   |  |  |  |  |  |
|                                                            | III. Entidad privada sin ánimo de lucro  |  |  |  |  |  |
|                                                            | IV. Empresa privada                      |  |  |  |  |  |

Naturalezas Jurídicas posibles por Tipo de Entidad:

| Tipos de Entidad                                              | NATURALEZAS<br>JURÍDICAS POSIBLES |
|---------------------------------------------------------------|-----------------------------------|
| Administración pública local                                  |                                   |
| Administración pública regional                               | I                                 |
| Administración pública nacional                               |                                   |
| Empresa pública                                               | II                                |
| Universidad / Centro investigación / Instituto<br>Tecnológico | I,II, III, IV                     |
| Asociación empresarial y profesional /<br>Cámara de comercio  | I,II, III, IV                     |
| Fundación / ONG / Asociaciones sin ánimo<br>de lucro          | III                               |
| Otros organismos socioeconómicos                              | I,II, III, IV                     |
| Empresa Privada                                               | IV                                |
| Otro                                                          | II, III, IV                       |

#### 3º.3. Paso 3 (Nombre)

Introducir el nombre oficial completo de la entidad:

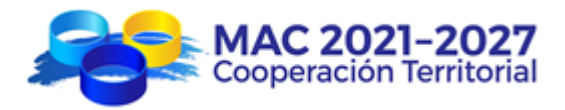

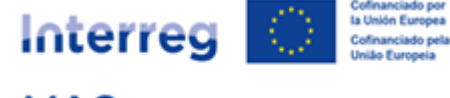

| Registro                              | Registro de Entidades                                                                                 |        |           |                   |                |             |  |  |  |
|---------------------------------------|----------------------------------------------------------------------------------------------------|--------|-----------|-------------------|----------------|-------------|--|--|--|
| 1-                                    | 2-                                                                                                    |        |           | 5                 | 6              | 7           |  |  |  |
| NIF                                   | Тіро                                                                                                  | Nombre | Dirección | Responsable legal | Revisión datos | Conformidad |  |  |  |
| Nombre<br>Nombre of<br>1)*<br>(CENTRO | Nombre de la Entidad<br>Nombre de la ENTIDAD MATRIZ (Nivel<br>1) *<br>(CENTRO TECNOLÓGICO DE RESILIEN |        |           |                   |                |             |  |  |  |
|                                       | Paso anterior Siguiente paso                                                                          |        |           |                   |                |             |  |  |  |

#### 3º.3. Paso 4 (Dirección)

Introducir la dirección completa, ciudad y región (para las entidades de Madeira, Azores o Canarias)

| Registro  | o de Ent | idades |                         |                           |                     |                         |
|-----------|----------|--------|-------------------------|---------------------------|---------------------|-------------------------|
| 1<br>NIE  | -2-      |        | 4<br>Dirección          | 5<br>Responsable legal    | 6<br>Revisión datos | 7                       |
|           | npo      | Nombre | Direction               | Responsable legal         | Revision dates      | comornidad              |
| Direcc    | ión      |        | _                       |                           |                     |                         |
| Dirección | ו*       |        | $\hat{\mathbf{\Omega}}$ |                           | Ciudad *            | $\mathbf{\hat{\Gamma}}$ |
| Calle M   | ayor 1   |        |                         |                           | Isla bonita         |                         |
| Región *  |          |        |                         |                           |                     |                         |
| Canaria   | s v      |        |                         |                           |                     |                         |
| Û         | •        |        |                         |                           |                     |                         |
|           |          |        | Pas                     | so anterior Siguiente pas | 50                  |                         |

#### 3º.3. Paso 5 (Responsable legal)

Introducir el nombre del representante legal de la entidad, que será la persona que firme las cartas de compromiso, el contrato de concesión de ayuda FEDER y demás documentos oficiales del programa.

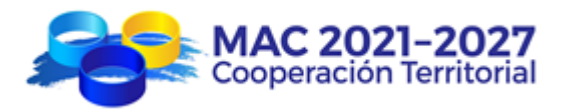

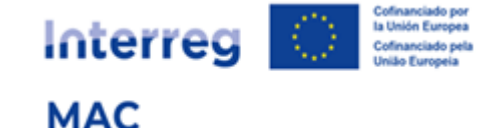

|                | fo/Ayuda     Import in port in the interced of the port in the port in the p | Impo     Nombre     Direction     Responsable legal       Impo     Nombre y cargo del responsable legal del nivel de registro en proceso       esponsable legal       Impre *       Impre *       <                                                                                                    | a                                                                                                    | Inpo     Nombre     Directori     Responsable legal       Nombre y cargo del responsable legal del nivel de registro en proceso       Insable legal       *       Q       'ernández Rodríguez    Cargo/Función *  Consejera Delegada |
|----------------|----------------------------------------------------------------------------------------------------|----------------------------------------------------------------------------------------------------|----------------------------------------------------------------------------------------------------|----------------------------------------------------------------------------------------------------|
| <br>           | fo/Ayuda  Nombre y cargo del responsable legal del nivel de registro en proceso  esponsable legal  mbre * Cargo/Función * C                                                                                                    | fo/Ayuda         Image: A state of the state of the | a<br>mbre y cargo del responsable legal del nivel de registro en proceso<br>able legal<br>Cargo/Función *<br>Consejera Delegada | Nombre y cargo del responsable legal del nivel de registro en proceso       Insable legal<br>* • • • • • • • • • • • • • • • • • • •                                                                                                 |
| <br>Ե          | Nombre y cargo del responsable legal del nivel de registro en proceso  ponsable legal <u>bre * Cargo/Función * C</u>                                                                                                    | Nombre y cargo del responsable legal del nivel de registro en proceso  ponsable legal  bre *  Cargo/Función * Conseiera Delegada                                                                                                    | able legal<br>Andez Rodríguez Cargo/Función * Consejera Delegada                                                                | Nombre y cargo del responsable legal del nivel de registro en proceso  insable legal  * Cargo/Función * Cargo/Función *  Consejera Delegada                                                                                          |
| <br>ワ          | Nombre y cargo del responsable legal del nivel de registro en proceso       sponsable legal       ubre *     Cargo/Función *                                                                                                    | Nombre y cargo del responsable legal del nivel de registro en proceso  sponsable legal bre *  Cargo/Función * ría Fernández Bodríguez Conseiera Delegada                                                                                                    | able legal<br>ández Rodríguez Cargo/Función * Consejera Delegada                                                                | Nombre y cargo del responsable legal del nivel de registro en proceso                                                                                                    |
| <br><b>Ç</b>   | Nombre y cargo del responsable legal del nivel de registro en proceso         sponsable legal         nbre*       Cargo/Función *                                                                                                    | Nombre y cargo del responsable legal del nivel de registro en proceso         sponsable legal         nbre *       Cargo/Función *         qía Fernández Rodríguez       Conseiera Delegada                                                                                                    | imbre y cargo del responsable legal del nivel de registro en proceso  able legal  Cargo/Función *  Consejera Delegada           | Nombre y cargo del responsable legal del nivel de registro en proceso                                                                                                    |
| ე<br><b></b> ე | esponsable legal                                                                                                    | esponsable legal<br>mbre *<br>laría Fernández Bodríguez<br>Conseiera Delegada                                                                                                    | able legal<br>Andez Rodríguez Cargo/Función* Consejera Delegada                                                                 | insable legal     Cargo/Función *       *     Cargo/Función *       Consejera Delegada                                                                                                    |
| <u></u>        | sponsable legal                                                                                                    | sponsable legal<br>nbre * Cargo/Función *<br>aría Fernández Rodríguez                                                                                                    | able legal     Cargo/Función *       Ández Rodríguez     Consejera Delegada                                                     | *     Cargo/Función *       *     Cargo/Función *       •     Consejera Delegada                                                                                                    |
| Ģ              | sponsable legal                                                                                                    | sponsable legal<br>nbre*  Cargo/Función * Conseiera Delegada                                                                                                    | able legal     Cargo/Función *       Ández Rodríguez     Consejera Delegada                                                     | *     Cargo/Función *       *     Consejera Delegada                                                                                                    |
| Û              | mbre *<br>Cargo/Función *<br>Cargo/Función *                                                                                                    | Infa Fernández Bodríguez Conseiera Delegada                                                                                                    | Cargo/Función *     C       ández Rodríguez     Consejera Delegada                                                              | * Cargo/Función * Cargo/Función * Consejera Delegada                                                                                                    |
| Û.             | ombre * 🕂 Cargo/Función * 🕂                                                                                                    | Dombre *     Cargo/Función *       María Fernández Rodríguez     Conseiera Delegada                                                                                                    | Cargo/Función *       ández Rodríguez       Consejera Delegada                                                                  | *     Cargo/Función *       •ernández Rodríguez     Consejera Delegada                                                                                                    |
|                |                                                                                                    | ombre * Cargo/Funcion * V                                                                                                    | ández Rodríguez Consejera Delegada                                                                                              | ernández Rodríguez Consejera Delegada                                                                                                    |
|                |                                                                                                    | María Fernández Rodríguez Consejera Delegada                                                                                                    | ández Rodríguez Consejera Delegada                                                                                              | Fernández Rodríguez Consejera Delegada                                                                                                    |
|                | Mania Law Andre Dadata and Antonia                                                                                                    | Maria Fernandez Kodriguez Conselera Delegada                                                                                                    | Consejera Delegada                                                                                                    | consejera Delegada                                                                                                    |
|                | Consejera Delegada                                                                                                    |                                                                                                    |                                                                                                    |                                                                                                    |
|                |                                                                                                    |                                                                                                    |                                                                                                    |                                                                                                    |
| *              | Maria Fernández Rodriguez Consejera Delegada                                                                                                    |                                                                                                    |                                                                                                    |                                                                                                    |
|                |                                                                                                    |                                                                                                    |                                                                                                    |                                                                                                    |
|                |                                                                                                    |                                                                                                    |                                                                                                    |                                                                                                    |
|                |                                                                                                    |                                                                                                    |                                                                                                    |                                                                                                    |
|                |                                                                                                    |                                                                                                    |                                                                                                    |                                                                                                    |
|                |                                                                                                    |                                                                                                    |                                                                                                    |                                                                                                    |
|                |                                                                                                    |                                                                                                    |                                                                                                    |                                                                                                    |
|                |                                                                                                    |                                                                                                    |                                                                                                    |                                                                                                    |
|                |                                                                                                    |                                                                                                    |                                                                                                    |                                                                                                    |

#### 3º.3. Paso 6 (Revisión datos)

Revisar que todos los datos introducidos son correctos. Si no lo son, pulsar el botón "paso anterior" y corregir los datos incorrectos.

| Registro de Entidades                                      |                                  |                |                |             |
|------------------------------------------------------------|----------------------------------|----------------|----------------|-------------|
|                                                            |                                  | 5              | 6              | 7           |
| NIF Tipo Nombre Direc                                      | cción Respo                      | onsable legal  | Revisión datos | Conformidad |
| Revisión de datos introducidos                             |                                  |                |                |             |
|                                                            |                                  |                |                |             |
| CIF:                                                       | País:                            |                |                |             |
| 62550450H                                                  | España                           |                |                |             |
| Categoría de la entidad:                                   | Naturaleza jurídica de la entida | ad:            |                |             |
| Universidad / Centro investigación / Instituto Tecnológico | Entidad pública de derecho p     | privado        |                |             |
| Nombre de la ENTIDAD MATDIZ (Nivel 1):                     |                                  |                |                |             |
|                                                            |                                  |                |                |             |
|                                                            |                                  |                |                |             |
| Nombre de la ENTIDAD DEPENDIENTE (nivel 2) :               |                                  |                |                |             |
| Nombre de la ENTIDAD DEPENDIENTE (nivel 3):                |                                  |                |                |             |
|                                                            |                                  |                |                |             |
| Dirección:                                                 |                                  | Ciudad:        | Región:        |             |
| Calle Mayor 1                                              |                                  | Isla bonita    | Canarias       |             |
| Nombra dal racponsable:                                    | Cargo/Euroción:                  |                |                |             |
| María Sara fadas Dadríaura                                 | Cargo/Funcion.                   |                |                |             |
| Maria Fernandez kooriguez                                  | Consejera Delegada               |                |                |             |
|                                                            |                                  |                |                |             |
|                                                            | Paso anterior                    | Siguiente paso |                |             |

#### 3º.3. Paso 7 (Conformidad)

Introducir los datos de contacto de la persona que está realizando el registro de la entidad, que será quien reciba las notificaciones automáticas que se generan a lo largo del proceso de registro. Además, durante el proceso de validación de la entidad, la Secretaría Conjunta puede solicitar confirmación de alguno/s de los datos registrados poniéndose en contacto con la persona de contacto, por lo que deben asegurarse de que tanto el correo electrónico como el teléfono son correctos.

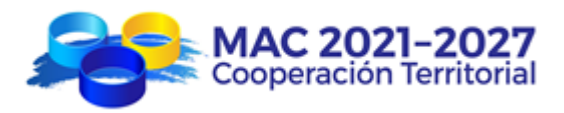

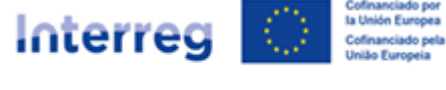

| Registro de | Entidades          |        |            |                              |                |             |  |
|-------------|--------------------|--------|------------|------------------------------|----------------|-------------|--|
| 1           | 2                  | 3      | 4          | 5                            | 6              | 7           |  |
| NIF         | Tipo               | Nombre | Dirección  | Responsable legal            | Revisión datos | Conformidad |  |
| Declaraci   | ón de confo        | rmidad |            |                              |                |             |  |
| Nombre:     |                    |        | Apellidos: |                              |                |             |  |
| Pedro       |                    |        | González   |                              |                |             |  |
| Email:      |                    |        | Teléfono * |                              |                |             |  |
| pedrogor    | nzalez @gmail.co   | om     | +34 11122  | 2333                         |                |             |  |
|             | $\hat{\mathbf{t}}$ |        |            |                              |                |             |  |
|             |                    |        |            | Paso anterior Siguiente paso |                |             |  |

#### 3º.3. Envío del formulario de registro

| Registro | de Entid                                                                                                    | ades |                |                        |                     |                  |  |
|----------|----------------------------------------------------------------------------------------------------|------|----------------|------------------------|---------------------|------------------|--|
| 1<br>NIF | -2-<br>Tipo                                                                                                    |      | 4<br>Dirección | 5<br>Responsable legal | 6<br>Revisión datos | 7<br>Conformidad |  |
| Info/Ayı | uda                                                                                                    |      |                |                        |                     |                  |  |
| (1)      | Para terminar el proceso de registro, proceda al envío del formulario.<br>Obtendrá el código e-MAC de su entidad que será válido para toda la duración del Programa Interreg MAC (2021-2027) y para todas las convocatorias de proyectos. |      |                |                        |                     |                  |  |
| Envío    |                                                                                                    |      |                |                        |                     |                  |  |
|          |                                                                                                    |      |                | Paso anterior ENVIAR   |                     |                  |  |

Al realizar el envío, el sistema le avisará de que su solicitud ha sido enviada y le asignará un código de entidad provisional, que será definitivo una vez que la Secretaría Conjunta haya validado el registro de la entidad.

En el buscador de entidades podrán comprobar que la solicitud está "en curso de validación":

| Su solicitud de registro de entidad ha sido enviada El código<br>Recibirá el acuse de recibo de la solicitud de registro por cor | provisional eMAC es: 62550450H/1/000<br>reo electrónico. |                                            |                                           |
|----------------------------------------------------------------------------------------------------|----------------------------------------------------------|--------------------------------------------|-------------------------------------------|
| Buscador de Entidades                                                                                                    |                                                          |                                            |                                           |
| Antes de registrar una entidad compruebe que no es                                                                               | sté dada de alta en el sistema                           |                                            |                                           |
| Antes de registrar una entidad debe comprobar si ya ha sido re entidad).                                                         | egistrada anteriormente con el fin de evitar de          | ıplicidades. Se facilita la búsqueda a tra | wés de diversos campos (NIF, País, Nombre |
| NIF                                                                                                    | País                                                     | Nombre entidad                             |                                           |
|                                                                                                    | Select                                                   |                                            | Buscar                                    |
| Listado de Entidades                                                                                                    |                                                          |                                            | Registrar entidad: 😁                      |
| Nombre 1 🔶 Nombre                                                                                                    | e 2 🕴 Nombre 3 👙 Nombre 4 👙                              | NIF 🔶 Código e-MAC                         | País                                      |
|                                                                                                    |                                                          |                                            | Seleccione Seleccione                     |
| CENTRO TECNOLÓGICO DE<br>RESILIENCIA                                                                                             |                                                          | 62550450H 62550450H/1/000                  | España Canarias En curso de<br>validación |

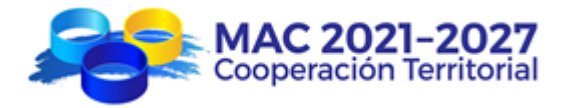

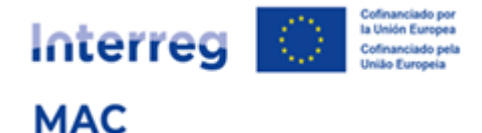

Además, recibirá por correo electrónico el acuse de recibo de confirmación de que se ha recibido la solicitud de registro:

e-MAC: Acuse de recibo de una solicitud de registro de una entidad » Recibidos × 13:49 (hace 5 minutos) \* para mí \* Se ha recibido la solicitud de registro de la entidad CENTRO TECNOLÓGICO DE RESILIENCIA (NIF: 62550450H) enviada por el usuario entGonzalezPe. El código provisional asignado a la entidad es 62550450H/1/000 y está en proceso de validación.

Recibirán un correo electrónico de confirmación cuando la entidad haya sido validada.

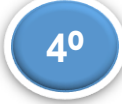

Validación de la entidad

Una vez que la Secretaría Conjunta ha validado la entidad, la persona de contacto que realizó el registro recibirá por correo electrónico una notificación de validación de la solicitud:

| eMAC: Notificación de validación de una solicitud de registro de una entidad                                                               |         | 8    |
|----------------------------------------------------------------------------------------------------|---------|------|
| Recibidos ×                                                                                                    |         |      |
| 14:04 (hace 0 minutos)                                                                                                    | ☆       | ¢    |
| para mi 👻                                                                                                    |         |      |
| La solicitud de registro de la entidad ((CENTRO TECNOLOGICO DE RESILIENCIA y NIF: 62550450H) ha sido validada. El código a 62550450H/1/000 | signado | ) es |

En el buscador de entidades, podrán comprobar que la solicitud está "validada".

#### Puede buscar por el NIF:

| Buscador de Entidades                                                           |                                                |                                                                                    |  |  |  |  |  |
|---------------------------------------------------------------------------------|------------------------------------------------|------------------------------------------------------------------------------------|--|--|--|--|--|
| Antes de registrar una entidad compruebe que no esté dada de alta en el sistema |                                                |                                                                                    |  |  |  |  |  |
| Antes de registrar una entidad debe c<br>campos (NIF, País, Nombre entidad).    | omprobar si ya ha sido registrada anteriorment | e con el fin de evitar duplicidades. Se facilita la búsqueda a través de diversos: |  |  |  |  |  |
| NIF 🕂                                                                           | País                                           | Nombre entidad                                                                     |  |  |  |  |  |
| 62550450H                                                                       | Select                                         | Buscar                                                                             |  |  |  |  |  |
| Listado de Entidades                                                            |                                                |                                                                                    |  |  |  |  |  |
| Nombre 1                                                                        | 🗧 Nombre 2 🏺 Nombre 3 🏺 Nomb                   | ore 4                                                                              |  |  |  |  |  |
|                                                                                 |                                                | Seleccione Seleccione                                                              |  |  |  |  |  |
| CENTRO TECNOLÓGICO DE RESILIENCIA                                               |                                                | 62550450H 62550450H/1/000 España Canarias Validada                                 |  |  |  |  |  |

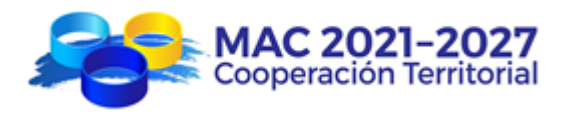

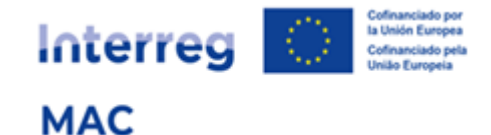

#### O por el nombre de entidad:

| Buscador de Entidades                                                           |                                                   |                                                                               |  |  |  |  |  |  |  |  |
|---------------------------------------------------------------------------------|---------------------------------------------------|-------------------------------------------------------------------------------|--|--|--|--|--|--|--|--|
| Antes de registrar una entidad compruebe que no esté dada de alta en el sistema |                                                   |                                                                               |  |  |  |  |  |  |  |  |
| Antes de registrar una entidad debe co<br>campos (NIF, País, Nombre entidad).   | mprobar si ya ha sido registrada anteriormente co | n el fin de evitar duplicidades. Se facilita la búsqueda a través de diversos |  |  |  |  |  |  |  |  |
| NIF                                                                             | País                                              | Nombre entidad                                                                |  |  |  |  |  |  |  |  |
|                                                                                 | Select V                                          |                                                                               |  |  |  |  |  |  |  |  |
| Listado de Entidades                                                            |                                                   |                                                                               |  |  |  |  |  |  |  |  |
| Nombre 1                                                                        | 🗼 Nombre 2 🕴 Nombre 3 🗍 Nombre 4                  | 🕆 NIF 💠 Código e-MAC 💠 País 💠 Región 💠 Estado 💠                               |  |  |  |  |  |  |  |  |
|                                                                                 |                                                   | Seleccione Seleccione                                                         |  |  |  |  |  |  |  |  |
| CENTRO TECNOLÓGICO DE RESILIENCIA                                               |                                                   | 62550450H 62550450H/1/000 España Canarias Validada                            |  |  |  |  |  |  |  |  |

En ese momento el código e-MAC de la entidad será definitivo y será necesario para que el Socio Principal de un proyecto pueda añadir a la entidad como socio de un proyecto (Socio principal, socio FEDER o socio tercer país Africano).

# 6. ¿CÓMO REGISTRAR UNA ENTIDAD DEPENDIENTE DE OTRA CON LA QUE COMPARTE MISMO NIF?

## Registro para entidades de naturaleza jurídica Entidades públicas de derecho público

El sistema de registro permite a las entidades de naturaleza jurídica *Entidades públicas de derecho público* (principalmente administraciones públicas) registrar diferentes niveles de su estructura organizativa.

Para distinguir los niveles en el sistema las hemos denominado "entidad matriz" (nivel 1) y "entidad dependiente" (resto niveles).

Se registrarán en un nivel diferente al de la entidad matriz las entidades dependientes que, por sus competencias atribuidas, vayan a ejecutar directamente un proyecto y cuyo representante legal tenga la capacidad de firmar los documentos oficiales del programa.

La entidad matriz y la entidad dependiente tienen el mismo NIF a efectos de registro, pero cada una de ellas tendrá su propio responsable legal y un código de registro diferente.

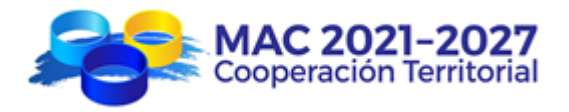

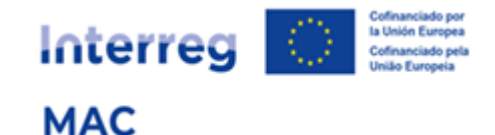

#### Ejemplo:

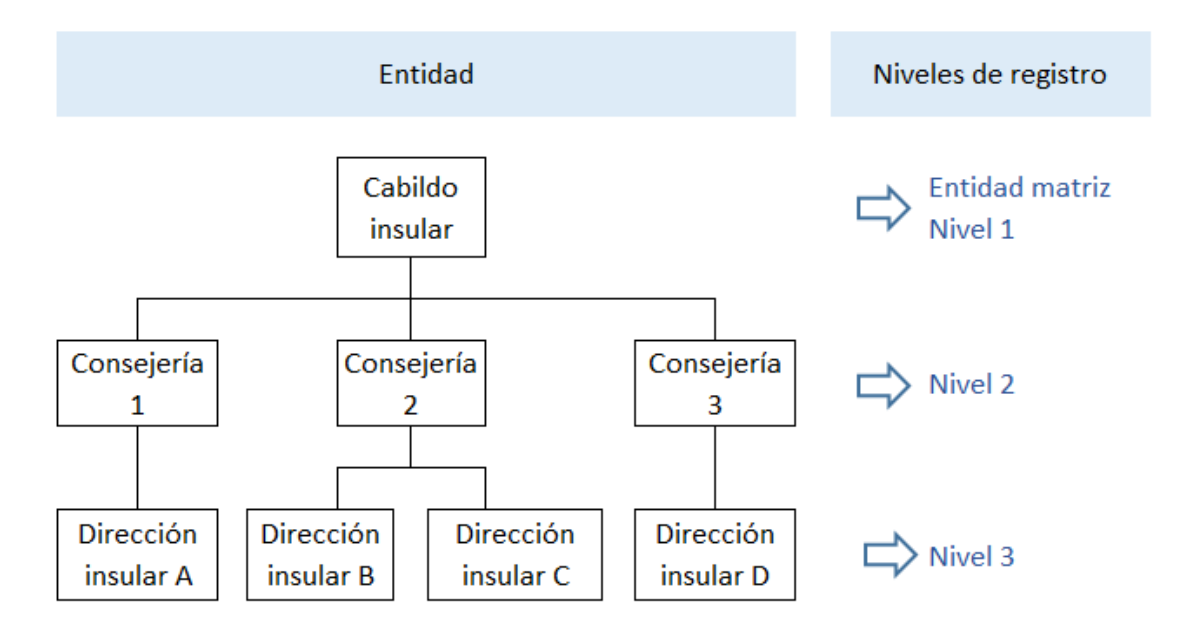

Existen 3 opciones de registro:

- Si el proyecto lo fuera a ejecutar el Cabildo directamente, con la participación de más de una Consejerías o Direcciones insulares, se deberá registrar directamente el Cabildo como entidad matriz nivel 1 y el/la Presidente/a del Cabildo firmaría todos los documentos oficiales del programa.
- Si el proyecto lo fuera a ejecutar una Consejería directamente, con la participación de una o varias de sus Direcciones insulares, se deberá registrar directamente la Consejería como entidad nivel 2 y el Consejero/a firmaría todos los documentos oficiales del programa.
- Si el proyecto lo fuera a ejecutar una Dirección Insular directamente se deberá registrar la Dirección Insular como entidad nivel 3 y el/la directora/a insular firmaría todos los documentos oficiales del programa.

#### Ejemplo de registro del nivel 3 de la entidad:

Paso 1.- Introducir el NIF de la entidad (el NIF de la Dirección Insular debe ser el mismo que el NIF del Cabildo):

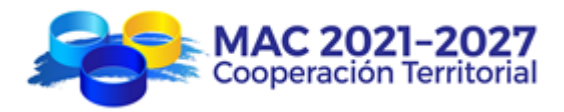

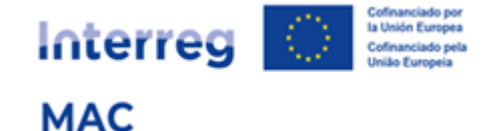

| Registro | de Entido                                    | ıdes   |           |                   |   |                |             |  |  |  |  |
|----------|----------------------------------------------|--------|-----------|-------------------|---|----------------|-------------|--|--|--|--|
| 1-       | -2-                                          |        | 4         | 5                 |   | 6              | 7           |  |  |  |  |
| NIF      | Tipo                                         | Nombre | Dirección | Responsable legal |   | Revisión datos | Conformidad |  |  |  |  |
| Númer    | Número de identificación de la entidad (NIF) |        |           |                   |   |                |             |  |  |  |  |
| NIF*     |                                              |        | País*     |                   |   |                |             |  |  |  |  |
| 9306314  | 7H                                           |        | España    |                   | ~ |                |             |  |  |  |  |
| ①        |                                              |        | 分         |                   |   |                |             |  |  |  |  |
|          |                                              |        |           | Siguiente paso    |   |                |             |  |  |  |  |

Paso 2.- Seleccionar el tipo de entidad y su naturaleza jurídica (iguales para la Dirección Insular y para el Cabildo). La naturaleza jurídica siempre será "Entidad pública de derecho público".

| Registro | de Entido                                      | ades    |           |                                  |                                        |   |             |  |  |  |
|----------|------------------------------------------------|---------|-----------|----------------------------------|----------------------------------------|---|-------------|--|--|--|
| 0-       |                                                | 3       | 4         | (                                | 5                                      | 6 | 7           |  |  |  |
| NIF      | Tipo                                           | Nombre  | Dirección | Responsable legal Revisión datos |                                        |   | Conformidad |  |  |  |
| Tipo Er  | Tipo Entidad/Naturaleza jurídica de la entidad |         |           |                                  |                                        |   |             |  |  |  |
| Autorida | d pública r                                    | egional |           | ~                                | Entidad pública de derecho público 🛛 🗸 |   |             |  |  |  |
|          | <del>企</del>                                   |         |           |                                  |                                        |   |             |  |  |  |
|          |                                                |         | Pa        | aso anterior                     | Siguiente paso                         | l |             |  |  |  |

Paso 3.- Introducir los nombres de la entidad matriz (Cabildo), de la entidad dependiente nivel 2 (Consejería) y entidad dependiente nivel 3 (Dirección insular).

| Registro de  | Entidades    |                |             |                                     |                            |                   |
|--------------|--------------|----------------|-------------|-------------------------------------|----------------------------|-------------------|
| 0-           | 2            | 3              | 4           | 5                                   | 6                          | 7                 |
| NIF          | Tipo         | Nombre         | Dirección   | Responsable legal                   | Revisión datos             | Conformidad       |
| Nombre c     | le la Entida | d              |             |                                     |                            |                   |
| Nombre de la | ENTIDAD MATE | IZ (Nivel 1) * | Nombre de l | a ENTIDAD DEPENDIENTE (nivel 2)     | Nombre de la ENTIDAD DEPEN | NDIENTE (nivel 3) |
| CABILDO DE   | LA ISLA      |                | CONSEJERÍ   | A DE AGRICULTURA, GANADERÍA Y PESCA | DIRECCIÓN INSULAR DE PES   | CA                |
| <b>①</b>     |              |                |             | <u></u>                             | <u></u>                    |                   |
|              |              |                |             | Paso anterior Siguiente paso        |                            |                   |

Paso 4.- Introducir la dirección de la Dirección insular (que puede ser diferente a la de la entidad matriz)

| Registro de Entida  | des                    |                                     |                              |                |             |
|---------------------|------------------------|-------------------------------------|------------------------------|----------------|-------------|
|                     | 3                      | 4                                   | 5                            | 6              | 7           |
| NIF Tip             | o Nombr                | e Dirección                         | Responsable legal            | Revisión datos | Conformidad |
| Dirección [del nive | I del registro en proc | eso (nivel 3 - Dirección Insular de | Pesca)]                      |                |             |
| Dirección *         |                        |                                     |                              | Ciudad *       |             |
| Plaza de España 1   |                        |                                     |                              | Isla bonita    |             |
| Región *            |                        |                                     |                              |                |             |
| Canarias            | ~                      |                                     |                              |                |             |
|                     |                        |                                     |                              |                |             |
|                     |                        |                                     | Paso anterior Siguiente paso |                |             |

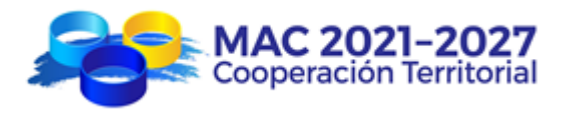

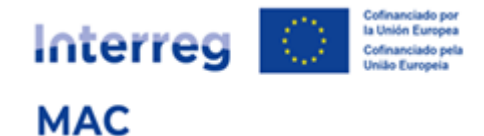

#### Paso 5.- Introducir el nombre y el cargo del/a Director/a insular

| Registro de l                                                                                                | Intidades |        |              |                              |                |             |  |  |  |
|----------------------------------------------------------------------------------------------------|-----------|--------|--------------|------------------------------|----------------|-------------|--|--|--|
| 1—                                                                                                    |           |        | 4            | 5                            | 6              | 7           |  |  |  |
| NIF                                                                                                    | Tipo      | Nombre | Dirección    | Responsable legal            | Revisión datos | Conformidad |  |  |  |
| Info/Ayuda                                                                                                   |           |        |              |                              |                |             |  |  |  |
| Nombre y cargo del responsable legal del nivel de registro en proceso (nivel 3 - Dirección Insular de Pesca) |           |        |              |                              |                |             |  |  |  |
| Responsal                                                                                                    | ole legal |        |              |                              |                |             |  |  |  |
| Nombre *                                                                                                    |           |        | Cargo/Funció | <u>n</u> *                   |                |             |  |  |  |
| Carlos Ruiz R                                                                                                | uiz       |        | Director Ins | sular de Pesca               |                |             |  |  |  |
| Û                                                                                                    |           |        |              | <del>۵</del>                 |                |             |  |  |  |
|                                                                                                    |           |        |              | Paso anterior Siguiente paso |                |             |  |  |  |

#### Paso 6.- Comprobar que los datos introducidos son correctos

| Registro de     | Entidades      |                     |            |                               |                |            |          |             |
|-----------------|----------------|---------------------|------------|-------------------------------|----------------|------------|----------|-------------|
|                 |                |                     |            |                               |                |            |          |             |
|                 |                |                     | 4          | 4                             |                | •          |          |             |
| NIF             | Тіро           | Nombre              | Direc      | cción Res                     | ponsable legal | Revisión d | latos    | Conformidad |
| Revisión d      | e datos int    | roducidos           |            |                               |                |            |          |             |
| CIF:            |                |                     |            | País:                         |                |            |          |             |
| 93063147H       |                |                     |            | España                        |                |            |          |             |
| Categoría de la | entidad:       |                     |            | Naturaleza jurídica de la ent | idad:          |            |          |             |
| Autoridad pú    | blica regional |                     |            | Entidad pública de derech     | o público      |            |          |             |
| Nombre de la l  | NTIDAD MATR    | IZ (Nivel 1):       |            |                               |                |            |          |             |
|                 |                | L (HIVET I)         |            |                               |                |            |          |             |
| Nombre de la l  |                | DIENTE (pivel 2) :  |            |                               |                |            |          |             |
| CONSCIEDÍA      |                |                     | <b>C</b> A |                               |                |            |          |             |
| Nombro do la l  |                | (A, GANADERIA T PES | CA         |                               |                |            |          |             |
| Nombre de la l  |                | iDien ie (niver 5): |            |                               |                |            |          |             |
| DIRECCION II    | NSULAR DE PES  | LA                  |            |                               |                |            |          |             |
| Dirección:      |                |                     |            |                               | Ciudad:        |            | Región:  |             |
| Plaza de Espa   | ากิล 1         |                     |            |                               | Isla bonita    |            | Canarias |             |
| Nombre del re   | sponsable:     |                     |            | Cargo/Función:                |                |            |          |             |
| Carlos Ruiz R   | uiz            |                     |            | Director Insular de Pesca     |                |            |          |             |
|                 |                |                     |            |                               |                |            |          |             |
|                 |                |                     |            | Paso anteri                   | Siguiente paso |            |          |             |

Paso 7.- Introducir el teléfono de contacto de la persona que realiza el registro de la entidad (el nombre y el correo electrónico aparecerán cargados automáticamente)

| Registro de | Entidades        |         |            |                              |                |             |
|-------------|------------------|---------|------------|------------------------------|----------------|-------------|
| 1           | 2                | 3       | 4          | 5                            | 6              | 7           |
| NIF         | Tipo             | Nombre  | Dirección  | Responsable legal            | Revisión datos | Conformidad |
| Declaraci   | ón de confo      | ormidad |            |                              |                |             |
| Nombre:     |                  |         | Apellidos: |                              |                |             |
| Pedro       |                  |         | González   |                              |                |             |
| Email:      |                  |         | Teléfono * |                              |                |             |
| pedrogor    | nzalez @gmail.co | om      | +34 11122  | 2333                         |                |             |
|             |                  |         | 分          |                              |                |             |
|             |                  |         |            | Paso anterior Siguiente paso |                |             |

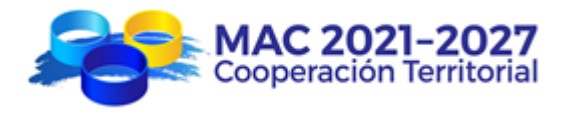

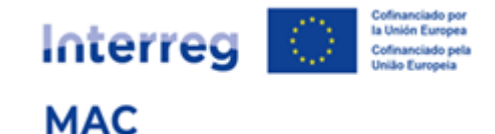

#### Envío del formulario de registro

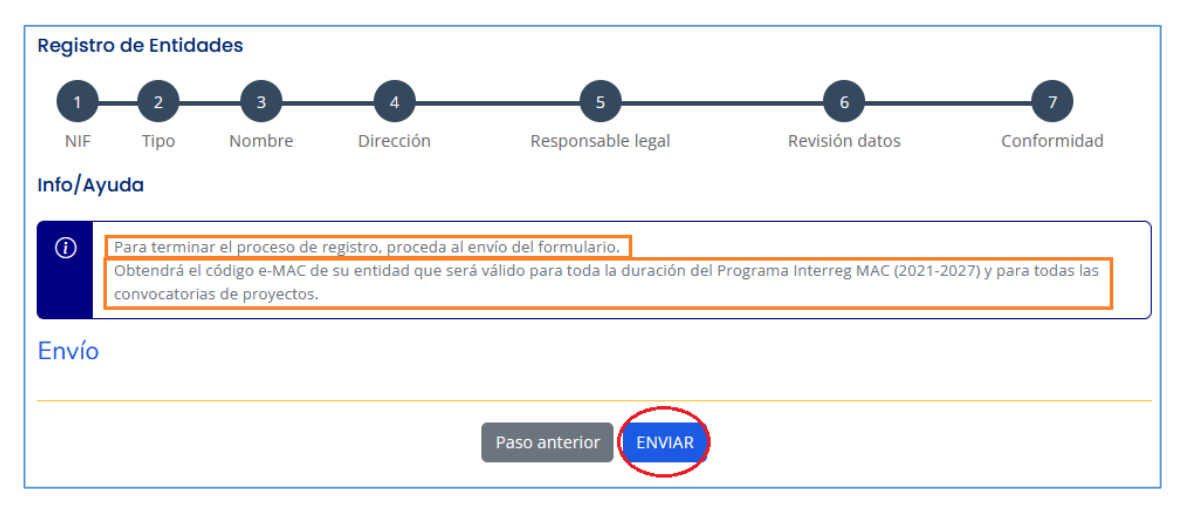

La solicitud aparecerá "en curso de validación" (hasta que sea validada por la Secretaría Conjunta) y el sistema le habrá asignado un código con el formato NIF/3/001, donde el 3 representa el nivel de registro y el 001 es el orden que genera cronológicamente el registro.

| Buscador<br>Antes de re<br>Antes de regis | r <b>de Entidades</b><br>gistrar una entidad compruebe que r<br>strar una entidad debe comprobar si ya ha s | no esté dada de alta en el sistema<br>ido registrada anteriormente con el fin d | le evitar duplicidades. Se facilit | ta la búsqueda a través de diversos | s campos (NIF, País, Nombre        |
|-------------------------------------------|----------------------------------------------------------------------------------------------------|---------------------------------------------------------------------------------|------------------------------------|-------------------------------------|------------------------------------|
| entidad).<br>NIF                          |                                                                                                    | País<br>Select                                                                  | Nombre entidad                     |                                     | Buscar                             |
| Listado de I                              | Entidades                                                                                                   | 🗍 Nombre 3                                                                      | 🔶 Nombre 4 🔶 1                     | NIF 🕴 Código e-MAC 🗍 País           | Registrar entidad: 😔               |
|                                           |                                                                                                    |                                                                                 |                                    |                                     | Seleccic Seleccione                |
| -                                         | CABILDO DE LA ISLA CONSEJERÍA DE AGRICU<br>PESCA                                                            | LTURA, GANADERÍA Y DIRECCIÓN INSI                                               | ULAR DE PESCA                      | 93063147H 93063147H/3/001 Espa      | ña Canarias En curso de validación |

Ejemplo de registro del nivel 2 de la entidad:

Si ahora quisiera registrar la Consejería (nivel 2 de la entidad):

Paso 1.- Introducir el NIF de la entidad (el NIF de la Consejería debe ser el mismo que el NIF del Cabildo)

| Registro de | Entidades     |                   |           |                   |   |                |             |
|-------------|---------------|-------------------|-----------|-------------------|---|----------------|-------------|
| 0-          | 2             | 3                 | 4         | 5                 |   | 6              | 7           |
| NIF         | Tipo          | Nombre            | Dirección | Responsable legal |   | Revisión datos | Conformidad |
| Número d    | le identifica | ación de la entic | dad (NIF) |                   |   |                |             |
| NIF*        |               |                   | País *    |                   |   |                |             |
| 93063147H   |               |                   | España    |                   | ~ |                |             |
| Û           |               |                   | Û         |                   |   |                |             |
|             |               |                   |           | Siguiente paso    |   |                |             |

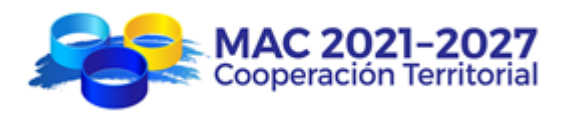

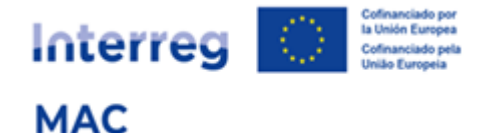

Paso 2.- El registro carga automáticamente los datos de la entidad anteriormente validados:

| Registro de    | Entidades                                                           |                  |                |               |                     |                     |   |             |  |  |
|----------------|---------------------------------------------------------------------|------------------|----------------|---------------|---------------------|---------------------|---|-------------|--|--|
| 1<br>NIF       | 2<br>Tipo                                                           | Nombre           | 4<br>Dirección | Respons       | 5<br>sable legal    | 6<br>Revisión datos |   | Conformidad |  |  |
| Se ha sobre    | Se ha sobrecargado la entidad con los datos anteriormente validados |                  |                |               |                     |                     |   |             |  |  |
| Tipo Entid     | ad/Natural                                                          | leza jurídica de | la entidad     |               |                     |                     |   |             |  |  |
| Tipo entidad * |                                                                     |                  |                |               | Naturaleza jurídica | de la entidad *     |   |             |  |  |
| Autoridad pú   | iblica regional                                                     |                  |                | ~             | Entidad pública de  | e derecho público   | ~ |             |  |  |
|                |                                                                     |                  |                |               |                     |                     |   |             |  |  |
|                |                                                                     |                  |                | Paso anterior | Siguiente paso      |                     |   |             |  |  |

Paso 3.- Nombre de la Consejería:

Pueden darse 2 casos:

 a) La Consejería ya estaba registrada; en ese caso, seleccionarla del desplegable donde aparecerán todas las Consejerías dependientes del Cabildo que ya habían sido registradas

| Registro de                                                            | Entidades   |        |         |            |                                |     |                          |                     |
|------------------------------------------------------------------------|-------------|--------|---------|------------|--------------------------------|-----|--------------------------|---------------------|
| 1—                                                                     |             | 3      | 4       |            | 5                              |     | 6                        | 7                   |
| NIF                                                                    | Tipo        | Nombre | Direcci | ón         | Responsable legal              |     | Revisión datos           | Conformidad         |
| Nombre d                                                               | e la Entida | d      |         |            |                                |     |                          |                     |
| Nombre de la ENTIDAD MATRIZ (Nivel 1) * Nombre de la ENTIDAD DEPENDIEN |             |        |         |            | ENTIDAD DEPENDIENTE (nivel 2)  |     | Nombre de la ENTIDAD DEF | PENDIENTE (nivel 3) |
| CABILDO DE                                                             | LA ISLA     |        |         | Seleccione |                                | ~   |                          |                     |
|                                                                        |             |        |         | Seleccione |                                |     |                          |                     |
|                                                                        |             |        | \$      | CONSEJERÍA | DE AGRICULTURA, GANADERÍA Y PE | SCA |                          |                     |
|                                                                        |             |        |         |            |                                |     | ]                        |                     |
|                                                                        |             |        |         |            |                                |     |                          |                     |
|                                                                        |             |        |         | l          | Paso anterior Siguiente paso   |     |                          |                     |

b) La Consejería no estaba registrada y por tanto no aparece en el desplegable; en ese caso, introducir el nombre de la Consejería

| Registro de Entidades        |           |                  |                               |                                                                                                    |  |                          |                     |  |
|------------------------------|-----------|------------------|-------------------------------|----------------------------------------------------------------------------------------------------|--|--------------------------|---------------------|--|
| 1                            |           | 3                | 4                             | 5                                                                                                    |  | 6                        | 7                   |  |
| NIF                          | Tipo      | Nombre           | Dirección                     | Responsable legal                                                                                                    |  | Revisión datos           | Conformidad         |  |
| Nombre de                    | la Entic  | lad              |                               |                                                                                                    |  |                          |                     |  |
| Nombre de la EN              | NTIDAD MA | TRIZ (Nivel 1) * | Nombre de l                   | a ENTIDAD DEPENDIENTE (nivel 2)                                                                                              |  | Nombre de la ENTIDAD DEF | PENDIENTE (nivel 3) |  |
| CABILDO DE LA ISLA           |           |                  | Seleccione                    | Seleccione v                                                                                                    |  |                          |                     |  |
|                              |           |                  | En caso de qu<br>dado de alta | En caso de que se trate de una nueva entidad cuyo nombre no exista<br>dado de alta en los nombres de entidades ya validadas. |  |                          |                     |  |
|                              |           |                  |                               |                                                                                                    |  |                          |                     |  |
| Paso anterior Siguiente paso |           |                  |                               |                                                                                                    |  |                          |                     |  |

Paso 4.- Introducir la dirección de la Consejería (que puede ser diferente a la de la entidad matriz)

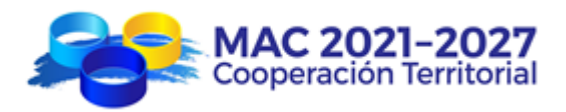

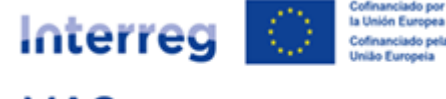

| Registro de E | Registro de Entidades |                         |                                 |                              |                |             |  |  |
|---------------|-----------------------|-------------------------|---------------------------------|------------------------------|----------------|-------------|--|--|
| 1             |                       | 3                       | 4                               | 5                            | 6              | 7           |  |  |
| NIF           | Tipo                  | Nombre                  | Dirección                       | Responsable legal            | Revisión datos | Conformidad |  |  |
| Dirección [   | del nivel del reg     | gistro en proceso (nive | l 2 - Consejería de Agricultura | a, Ganadería y Pesca)]       |                |             |  |  |
| Dirección *   |                       |                         |                                 |                              | Ciudad *       |             |  |  |
| Plaza de Espa | iña 1                 |                         |                                 |                              | Isla bonita    |             |  |  |
| Región *      | Región *              |                         |                                 |                              |                |             |  |  |
| Canarias v    |                       |                         |                                 |                              |                |             |  |  |
|               |                       |                         |                                 |                              |                |             |  |  |
|               |                       |                         |                                 | Paso anterior Siguiente paso |                |             |  |  |

#### Paso 5.- Introducir el nombre y el cargo del/a Consejero/a

| Registro de Entidades                                                                                                    |                                                          |        |              |                              |                |             |  |  |
|----------------------------------------------------------------------------------------------------|----------------------------------------------------------|--------|--------------|------------------------------|----------------|-------------|--|--|
| 1—                                                                                                    | 2                                                        | 3      | 4            | 5                            | 6              | 7           |  |  |
| NIF                                                                                                    | Tipo                                                     | Nombre | Dirección    | Responsable legal            | Revisión datos | Conformidad |  |  |
| Info/Ayuda                                                                                                    |                                                          |        |              |                              |                |             |  |  |
| Nombre y cargo del responsable legal del nivel de registro en proceso. (nivel 2 - Consejería de Agricultura, Ganadería y Pesca) |                                                          |        |              |                              |                |             |  |  |
| Responsable legal                                                                                                    |                                                          |        |              |                              |                |             |  |  |
| Nombre *                                                                                                    |                                                          |        | Cargo/Funció | <u>on</u> *                  |                |             |  |  |
| María Martín                                                                                                    | María Martín Consejera de Agricultura, Ganadería y Pesca |        |              |                              |                |             |  |  |
| 企                                                                                                    |                                                          |        |              | <del></del>                  |                |             |  |  |
|                                                                                                    |                                                          |        |              | Paso anterior Siguiente paso |                |             |  |  |

Paso 6.- Comprobar que los datos introducidos son correctos:

| Registro de Entidades                        |                   |                   |                               |                |             |  |  |
|----------------------------------------------|-------------------|-------------------|-------------------------------|----------------|-------------|--|--|
| 0                                            | 2 3               | 4                 | 5                             | 6              | 7           |  |  |
| NIF T                                        | ipo Nombre        | Dirección         | Responsable legal             | Revisión datos | Conformidad |  |  |
| Revisión de dato                             | os introducidos   |                   |                               |                |             |  |  |
| CIE                                          |                   | País:             |                               |                |             |  |  |
| 93063147H                                    |                   | España            |                               |                |             |  |  |
| Categoría de la entidad:                     | :                 | Naturaleza jurídi | ca de la entidad:             |                |             |  |  |
| Autoridad pública reg                        | ional             | Entidad pública   | a de derecho público          |                |             |  |  |
| Nombre de la ENTIDAD                         | MATRIZ (Nivel 1): |                   |                               |                |             |  |  |
| CABILDO DE LA ISLA                           |                   |                   |                               |                |             |  |  |
| Nombre de la ENTIDAD DEPENDIENTE (nivel 2) : |                   |                   |                               |                |             |  |  |
| CONSEJERÍA DE AGRICULTURA, GANADERÍA Y PESCA |                   |                   |                               |                |             |  |  |
| Nombre de la ENTIDAD DEPENDIENTE (nivel 3):  |                   |                   |                               |                |             |  |  |
|                                              |                   |                   |                               |                |             |  |  |
| Dirección:                                   |                   |                   | Ciudad:                       | Región:        |             |  |  |
| Plaza de España 1                            |                   |                   | Isla bonita                   | Canarias       |             |  |  |
| Nombre del responsabl                        | le:               | Cargo/Función:    |                               |                |             |  |  |
| María Martín Martín                          |                   | Consejera de A    | gricultura, Ganadería y Pesca |                |             |  |  |
|                                              |                   |                   |                               |                |             |  |  |
|                                              |                   |                   | Paso anterior Siguiente paso  |                |             |  |  |

Paso 7.- Introducir el teléfono de contacto de la persona que realiza el registro de la entidad (el nombre y el correo electrónico aparecerán cargados automáticamente):

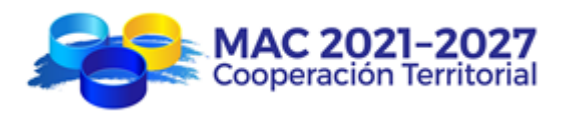

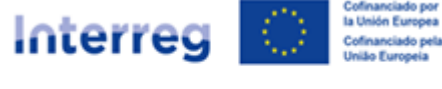

| Registro de | Entidades        |         |            |                              |                |             |
|-------------|------------------|---------|------------|------------------------------|----------------|-------------|
| 1           | 2                | 3       | 4          | 5                            | 6              | 7           |
| NIF         | Tipo             | Nombre  | Dirección  | Responsable legal            | Revisión datos | Conformidad |
| Declaraci   | ón de confo      | ormidad |            |                              |                |             |
| Nombre:     |                  |         | Apellidos: |                              |                |             |
| Pedro       |                  |         | González   |                              |                |             |
| Email:      |                  |         | Teléfono * |                              |                |             |
| pedrogo     | nzalez @gmail.co | om      | +34 11122  | 2333                         |                |             |
|             |                  |         |            |                              |                |             |
|             |                  |         |            | Paso anterior Siguiente paso |                |             |

#### Envío del formulario de registro

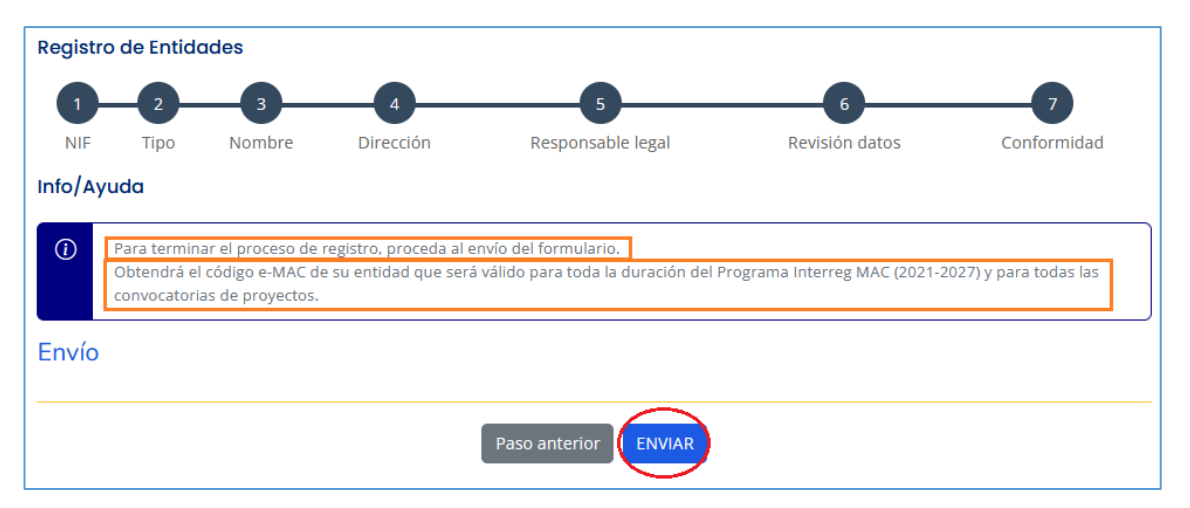

La solicitud aparecerá "en curso de validación" (hasta que sea validada por la Secretaría Conjunta) y el sistema le habrá asignado un código con el formato NIF/2/001, donde el 2 representa el nivel de registro y el 001 es el orden que genera cronológicamente el registro.

| <ul> <li>Su solicitud de registro de entidad ha sido enviada El có<br/>Pacifició el aques de regibe de la solicitud de registro pacificado en la solicitud de registro pacificado en la solicitud de registro pacifi</li></ul> | digo provisional eMAC es: 93063147H/2/001                   |                                                                                        |
|----------------------------------------------------------------------------------------------------|-------------------------------------------------------------|----------------------------------------------------------------------------------------|
| Recibira el acose de recibo de la solicitud de registro pol                                                                                                    | correo electronico.                                         |                                                                                        |
| Buscador de Entidades                                                                                                    |                                                             |                                                                                        |
| Antes de registrar una entidad compruebe que r                                                                                                    | no esté dada de alta en el sistema                          |                                                                                        |
| Antes de registrar una entidad debe comprobar si ya ha s                                                                                                    | ido registrada anteriormente con el fin de evitar duplicida | ades. Se facilita la búsqueda a través de diversos campos (NIF, País, Nombre entidad). |
| NIF                                                                                                    | País                                                        | Nombre entidad                                                                         |
|                                                                                                    | Select                                                      | ✓ isla                                                                                 |
|                                                                                                    |                                                             |                                                                                        |
| Listado de Entidades                                                                                                    |                                                             | Registrar entidad: 🧿                                                                   |
| Nombre 1 🍦 Nombre 2                                                                                                    | Nombre 3                                                    | Nombre 4      NIF      Código e-MAC      País      Región      Estado                  |
|                                                                                                    |                                                             |                                                                                        |
|                                                                                                    |                                                             | Seleccione                                                                             |
| 🖉 CABILDO DE LA ISLA CONSEJERÍA DE AGR                                                                                                    | ICULTURA, GANADERÍA Y PESCA DIRECCIÓN INSULAR D             | DE PESCA 93063147H 93063147H/3/001 España Canarias Validada                            |
| CABILDO DE LA ISLA CONSEJERÍA DE AGR                                                                                                    | ICULTURA, GANADERÍA Y PESCA                                 | 93063147H 93063147H/2/001 España Canarias En curso de validación                       |

# Caso especial: Gobierno de Canarias

Debido a la estructura organizativa del Gobierno de Canarias, el registro de entidades prevé, para esta entidad, la posibilidad de crear 4 niveles de registro:

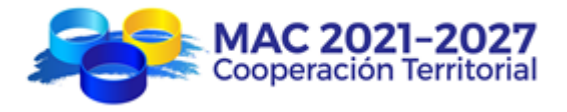

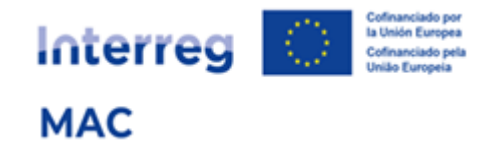

- 1. Nivel 1 Gobierno de Canarias
- 2. Nivel 2 Consejerías
- 3. Nivel 3 Viceconsejerías
- 4. Nivel 4 Direcciones Generales

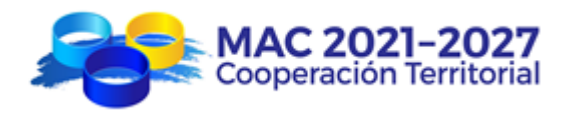

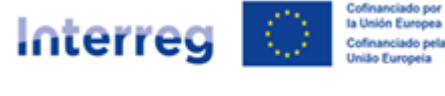

# 7. ESQUEMA RESUMEN

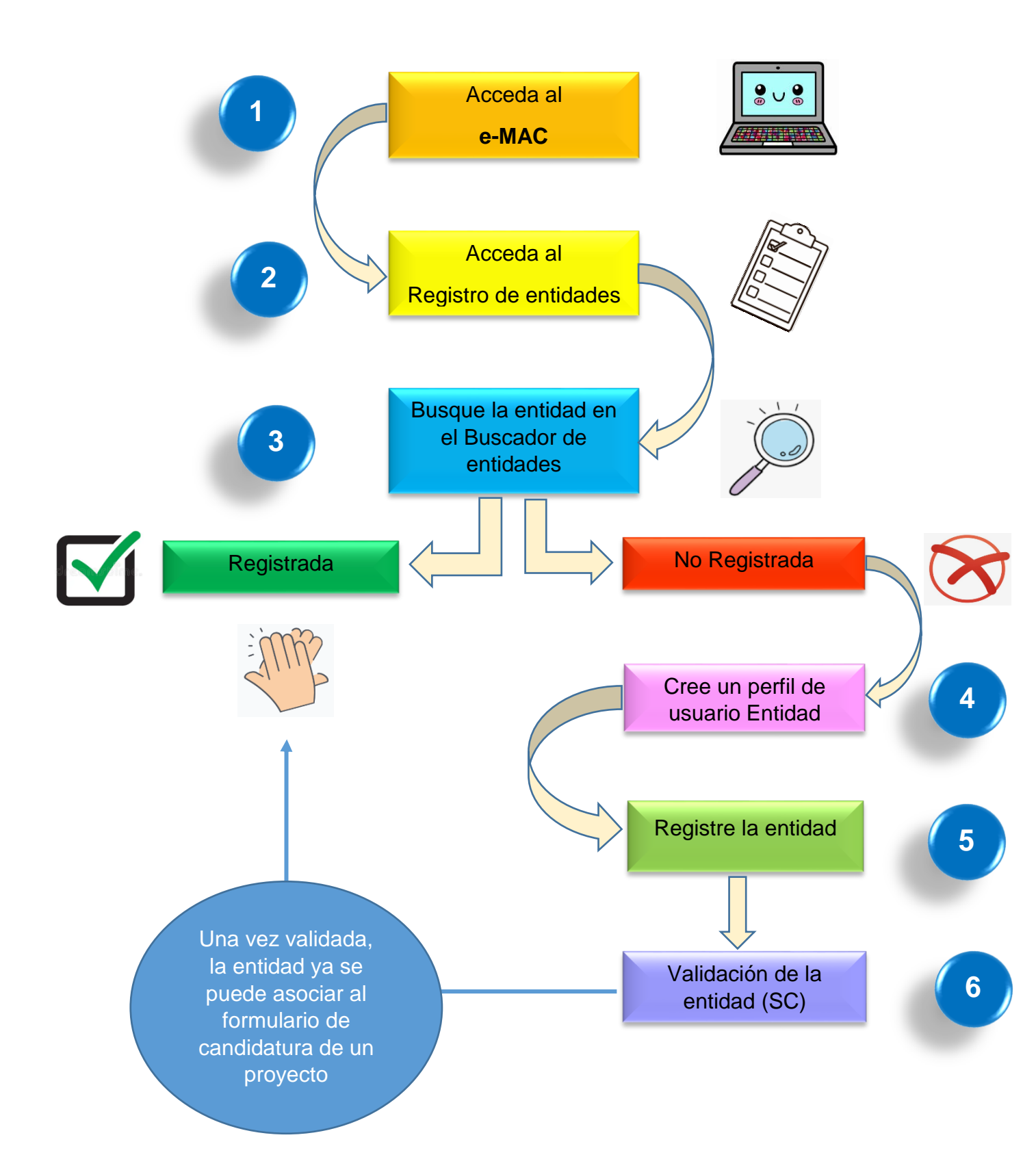